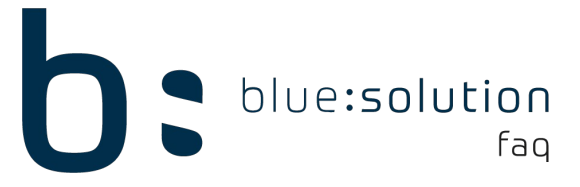

## Falsche UUID innerhalb des QR-Codes

Existieren Probleme mit der Allokation, die nicht mit Problemen mit dem Internet oder dem Webservice zusammen hängen, kann es daran liegen, dass dem Nutzer im QR-Code eine andere UUID übermittelt wird, als die, die verwendet wird um eine Allokation zu registrieren. In diesem Fall kann folgendes Vorgehen helfen:

• Navigieren Sie zunächst zur TopAppService.exe.Config

(Standardgemäß im Ordner C:\Program Files (x86)\bluesolution software GmbH\TopKontor Handwerk\TopAppService)

- Stellen sie sicher, dass die Datei nicht schreibgeschützt ist
- Öffnen Sie die Datei und schauen Sie unter die <appSettings>

Hier werden Ihnen mehrere "add key" Einträge angezeigt. Prüfen Sie, ob ein Eintrag in genau dieser Form vorhanden ist:

Die 'x' enthalten hierbei jeweils ein alphanumerisches Zeichen.

Starten Sie nun das TopHandwerk. Öffnen Sie dann über den Reiter [Datei] den Support Only Bereich und lassen Sie sich die [Tabellen anzeigen].

Wählen Sie in der Tabellenansicht zunächst die Tabelle CONFIG aus:

| Tabellenansicht                                                                   |                              |   |                         |                                        |   |                  |        |  |  |
|-----------------------------------------------------------------------------------|------------------------------|---|-------------------------|----------------------------------------|---|------------------|--------|--|--|
| 🔀 Schließen 🛛 🕂 Neu 🔺 Bearbeiten 💳 Löschen 🖌 Speichern 💥 Verwerfen 🛛 🖃 Weiteres 🛪 |                              |   |                         |                                        |   |                  |        |  |  |
| Verzeichnis                                                                       | \DATEN                       | ~ | Dateiname               | ABESCHR.ADT                            | ~ | Dateierweiterung | .ADT   |  |  |
|                                                                                   |                              |   |                         | CLEARING.ADT                           |   | ^                |        |  |  |
| Sortierung<br>Suche                                                               | <natural order=""></natural> | ~ | Scope-Anfa<br>Scope-End | CONFIG.ADT<br>D5_ME.ADT<br>DATENBL.ADT |   | Scope            | Filter |  |  |
|                                                                                   |                              |   |                         | DELETEDADR.ADT                         |   |                  |        |  |  |

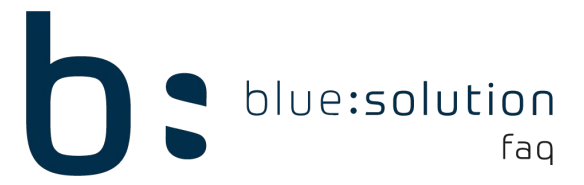

1. Anschließend müssen Sie über den Filter den Eintrag zur APP\_DNSGUID finden. Nutzen Sie hierzu den Filter: PARAM\_ID = 'APP\_DNSGUID'

- 2. Klicken Sie auf [Bearbeiten]
- 3. Entfernen Sie den Wert aus der Spalte VALUE

| Tabellenansicht                                                             |                    |                                       | ×            |  |  |  |
|-----------------------------------------------------------------------------|--------------------|---------------------------------------|--------------|--|--|--|
| 🔀 Schließen 🕂 2 🔺 Bearbeiten — Löschen 🖌 Speichern 💥 Verwerfen 📑 Weiteres - |                    |                                       |              |  |  |  |
| Verzeichnis \DATEN 🗸 Dateina                                                | me CONFIG.ADT V Da | teierweiterung .ADT                   | Satz : 434/1 |  |  |  |
| Sortierung <natural order=""> v Scope-<br/>Suche Scope-</natural>           | Anfang             | Scope Filter PARAM_ID = "APP_DNSGUID" | Zurücksetzen |  |  |  |
| USER_ID SECTION_ID                                                          | PARAM_ID           | VALUE                                 | ^            |  |  |  |
| I 0 KONSTANTEN                                                              | APP_DNSGUID        |                                       |              |  |  |  |

Starten Sie anschließend das Handwerk und den TopAppService neu. Prüfen Sie nun, ob Sie sich anmelden können, wenn Sie den QR-Code neu einlesen.

## Zusatzinfo

Wenn Sie in der TopAppService.exe.config das Log level auf 3 setzen:

["TopAppService.exe.Config", Eintrag: <add key="LogLevel" value="3" />]

können Sie im Clientservice.log aus dem Ordner TopAppService erkennen mit welcher UUID eine Allokation angelegt wurde. Hier ein Beispiel von solch einem Eintrag im Log:

13.11.2020 08:56:16 @ ClientBase.Utils.RESTClient.GetAsync()

Getting :

[https://broker1.bssservices.de/https://broker1.bssservices.de/broker/rest/get\_relay? broker\_key=b ssblue&uuid=7bfa5c0c-2611-450d-b4c9-06e26e0b2c90